#### คู่มือการใช้งานระบบสารสนเทศการพัฒนาบุคลากรคณะเกษตร กำแพงแสน มหาวิทยาลัยเกษตรศาสตร์ วิทยาเขตกำแพงแสน

- 1. เมนูหน้าแรก การเข้าสู่ระบบ
  - 1.1 ้เข้าสู่ระบบได้ที่ http://agri.kps.ku.ac.th/voyage/index.php
  - 1.2 กรอกชื่อผู้ใช้ และรหัสผ่าน เพื่อยืนยันสิทธิ์ในการเข้าใช้งานระบบ

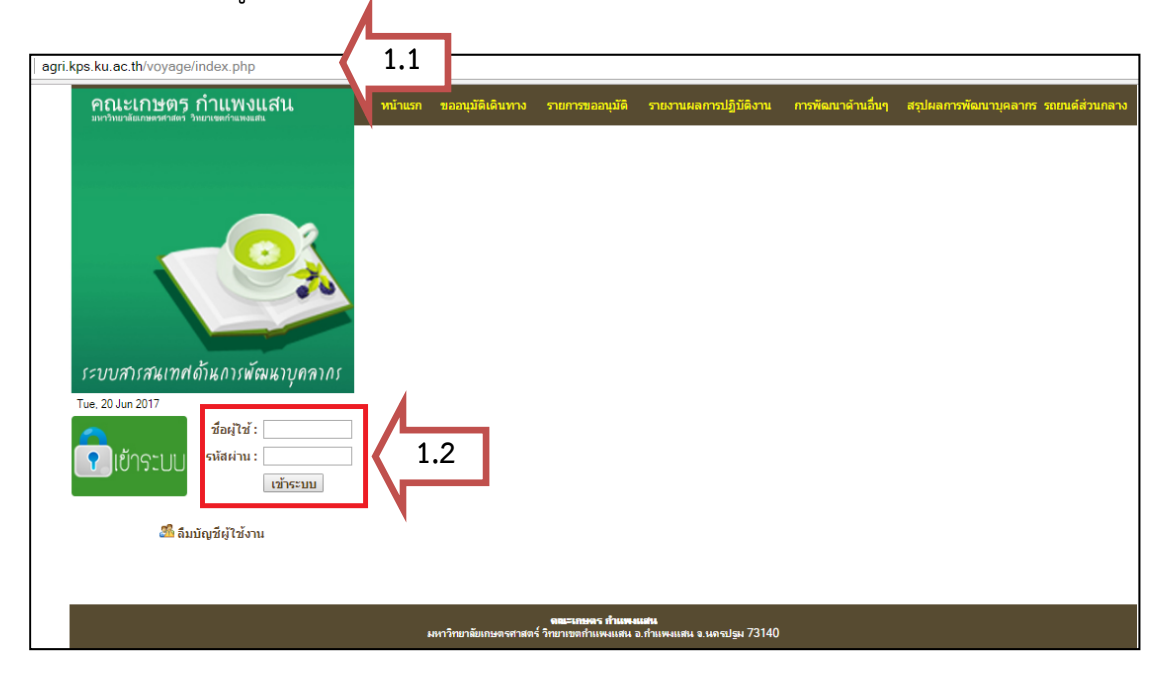

## 2. แบบขออนุมัติเดินทาง

2.1 กรอกรายละเอียดข้อมูลการขออนุมัติเดินทางไปปฏิบัติงาน และคลิกยืนยัน

|                        | แมนฟอร์มาเ                            | ວວມນັດເດີນທ      | า.ฟังไงได้มัติงาน |                        |
|------------------------|---------------------------------------|------------------|-------------------|------------------------|
|                        | 611145391                             | បាតា កើមអាសារ អា |                   |                        |
|                        | ส่วนที่ 1                             | ส่วนที่ 2<br>    | ส่วนที่ 3<br>o    | -0                     |
| ส่วนงาน                | สำนักงานเลขานุการ                     | ¥                |                   |                        |
| ชื่อ-นามสกุล           | นางสาว ▼ ชื่อ สุภา                    | นามสกุล          | สุริยกานนท์       |                        |
| ตำแหน่ง                | หัวหน้าสำนักงานเลขานุการคณะเกษตร กำแพ | งแสน             |                   |                        |
| ไปราชการที่            | มหาวิทยาลัยเกษตรศาสตร์                |                  |                   |                        |
|                        | อำเภอ จตุจักร                         | กรุงเ            | ทพมหานคร 🔻        |                        |
| ตั้งแต่วันที่          | 14 ▼ - มิถุนายน ▼ - 2560 ▼            | ถึง              | 14 🔻 - มิถุนายน 🔻 | - 2560 V               |
| เป็นเวลา               | 1วัน                                  |                  |                   |                        |
| วัตถุประสงค์           | ประเภท ประชุม 🔻                       |                  |                   |                        |
|                        | รายละเอียด คณะกรรมการจัดทำเล่ม SAR    |                  |                   |                        |
| <mark>เอกสารแนบ</mark> | Choose File No file chosen            |                  |                   |                        |
| เดินทางโดย             | รถยนต์ 🔻                              | 🗆 อื่นๆ ระบุ     |                   |                        |
| หมายเลข<br>ทะเบียน     | นค 2307 นฐ ▼                          | 🔲 อื่นๆ ระบุ     |                   |                        |
| เจ้าของรถ              | สำนักงานเลขานุการ                     | ¥                |                   |                        |
| พนักงานขับ<br>รถ       | ีนายยุทธ บัวทอง ▼                     | 🔲 อื่นๆ ระบุ     |                   |                        |
| ระยะทาง                | 180                                   |                  |                   |                        |
|                        |                                       |                  | 🔎 อึ่งเป็นต       | ้อขอ ครอดข้อขอส่วนที่2 |

### 2.2 กรอกข้อมูลส่วนที่ 2

|                                                                                                    |                                                      | แบบฟอร์มขอ                                                         | อนุมัติเดินทางไปปฏิบัติงาน                                                          |                              |
|----------------------------------------------------------------------------------------------------|------------------------------------------------------|--------------------------------------------------------------------|-------------------------------------------------------------------------------------|------------------------------|
|                                                                                                    |                                                      | ส่วนที่ 1                                                          | <b>ส่วนที่ 2</b> ส่วนที่ 3                                                          |                              |
|                                                                                                    |                                                      |                                                                    |                                                                                     |                              |
| ข้าพเจ้า นางสาว                                                                                                   | วสภา สรียกานนท่                                      |                                                                    | ตำแหน่ง ห้วหน่าสำนักงา                                                              | านเลขานุการคณะเกษตร กำแพงแสน |
|                                                                                                    |                                                      |                                                                    | a                                                                                   |                              |
| <ul> <li>พร้อมด้วย</li> </ul>                                                                                     | ขออนุญาติให้                                         | 2.2.1 คลิ                                                          | กเลือก                                                                              |                              |
| <ul> <li>พร้อมด้วย</li> <li>เพิ่มรายนาม</li> </ul>                                                                | ขออนุญาติให้<br>2.2.2                                | 2.2.1 คลิ<br>1 เพิ่มรายนาม                                         | กเลือก<br>ผ้ร่วมเดินทาง                                                             |                              |
| <ul> <li>พร้อมด้วย</li> <li>เพิ่มรายนาม</li> <li>สำดับ คำนำหน้า</li> </ul>                                        | ขออนุญาติให้<br>2.2.2<br>ชื่อ                        | 2.2.1 คลิ<br>2 เพิ่มรายนาม<br>นามสกุล                              | กเลือก<br>ผู้ร่วมเดินทาง<br>ศาแหน่ง                                                 | จัดการ                       |
| <ul> <li>พร้อมด้วย</li> <li>เพิ่มรายนาม</li> <li>สำดับ คำนำหน้า</li> <li>นาง</li> </ul>                           | ขออนญาติให้<br>2.2.2<br>ชื่อ<br>กรพิพย์              | 2.2.1 คลิ<br>2 เพิ่มรายนามเ<br>นามสกุล<br>มุญไพส์ฐศรี              | กเลือก<br>ผู้ร่วมเดินทาง<br>ศาแหน่ง<br>เจ้าหน่าทีมริหารงานทั่วไป                    | <b>จัดการ</b><br>ลบ          |
| <ul> <li>พร้อมด้วย</li> <li>เพิ่มรายนาม</li> <li>สำดับ คำนำหน้า</li> <li>นาง</li> <li>นาง</li> <li>นาง</li> </ul> | ขออนุญาติให้<br>2.2.2<br>ชื่อ<br>กรพิพย์<br>กัลยวรรด | 2.2.1 คลิ<br>2 เพิ่มรายนามเ<br>นามสกุล<br>บุญไพสิฐศรี<br>ทวีทรัพย์ | กเลือก<br>ผู้ร่วมเดินทาง<br>ศาแหน่ง<br>เจ้าหน้าทีมริหารงานทั่วไป<br>นักวิชาการศึกษา | <b>จัดการ</b><br>ลบ<br>ลบ    |

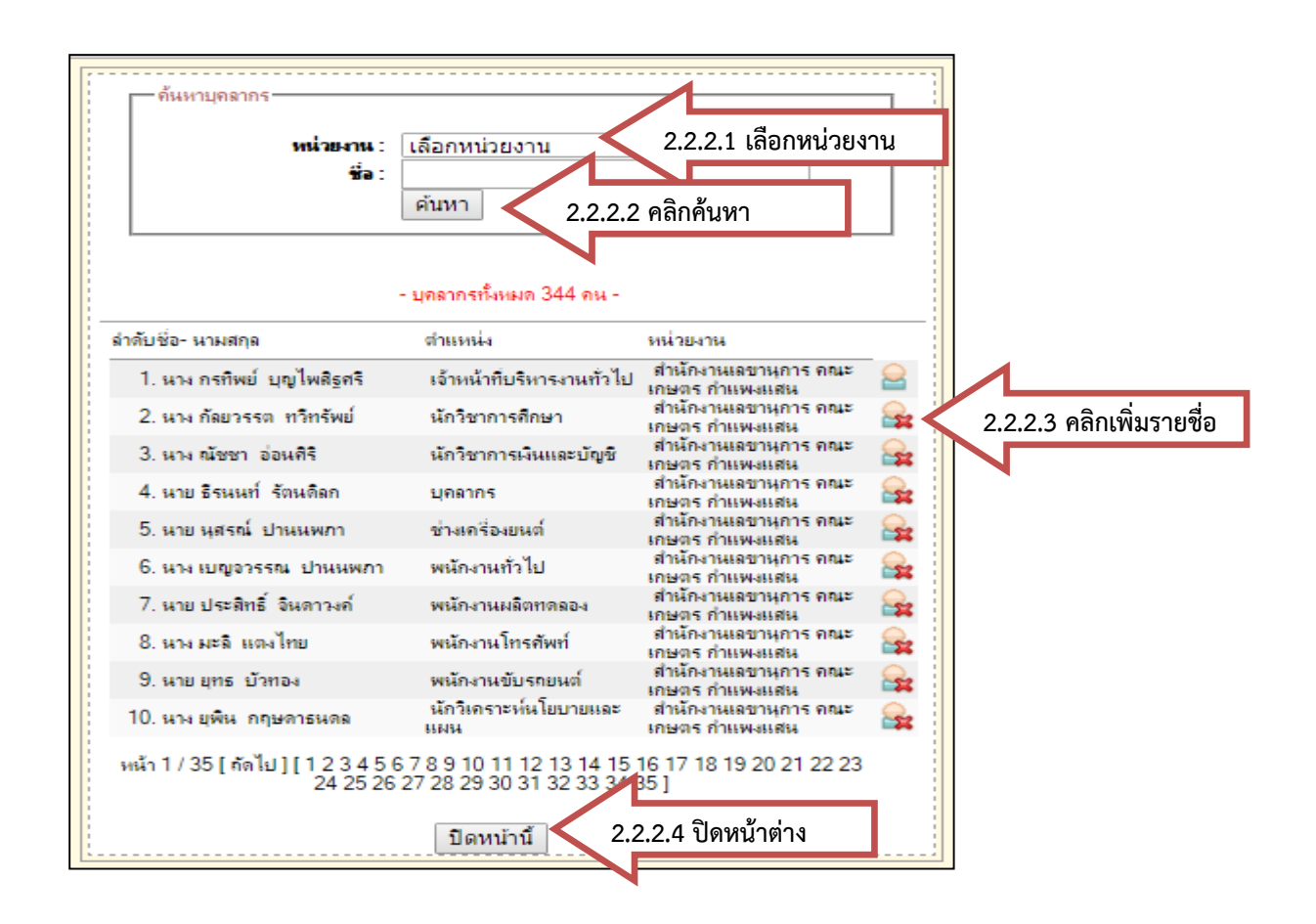

## 2.3 กรอกข้อมูลส่วนที่ 3

|                          |                     | สวนที่ 1<br> | ส่วนที่ 2  | สวนที่ 3 |                          |     |            |      |
|--------------------------|---------------------|--------------|------------|----------|--------------------------|-----|------------|------|
| ค่าใช้จ่าย               |                     |              |            |          |                          |     |            |      |
| ประเภทเงิน               | เงินรายได้ 🔻        | ]            |            |          |                          |     |            |      |
| หมวดเงิน                 | ค่าใช้สอย ▼         |              |            |          |                          |     |            |      |
| ในส่วนของ                | สำนักงานเลขานุกา    | 5            | 0.4        |          |                          |     |            |      |
| 1. ค่าเบี้ยเลี้ยง        | จำนวน 1             | _ คน 2       | .ว.1 คลกเส | สอบ      | เป็นเงิน 240             | บาท |            |      |
| 2. ค่าเช่าที่พัก         | จำนวน 0             | คน           | l          |          | เป็นเงิน 0               | บาท |            |      |
| 3. ค่ายานพาหนะ<br>(ระบุ) | ด่าน้ำมันเชื้อเพลิง |              |            |          | เป็นเงิน 500             | บาท |            |      |
| 4. อื่นๆ (ระบุ)          | ด่าผ่านทางพิเศษ     |              |            |          | เป็นเงิน <mark>60</mark> | บาเ | 2.3.2 กรอก | าข้อ |
|                          |                     |              |            |          |                          |     |            |      |

## 3. รายงานขออนุมัติเดินทาง

3.1 สรุปรายงานผลการขออนุมัติเดินทางไปปฏิบัติงาน ทั้งหมด

| สำดับ  | วันที่ยื่น | ชื่อ-นามสกุล           | ประเภท                       | โครงการ                                                   | วันที่เริ่มด้น | วันที่สิ้นสุด | งบประบาณ   | เอกสารแนบ                                    | พิมพ์ | รายงาน | แก้ไข | aı |
|--------|------------|------------------------|------------------------------|-----------------------------------------------------------|----------------|---------------|------------|----------------------------------------------|-------|--------|-------|----|
|        | 2017-06-05 | นางสาวสุภา สุริยกานนท์ | อบรม                         | การทบทวมวิธีการประเพิ่มออเควพควยในระวัน<br>หรือระเร       | 2017.06.05     | 2017-06-05    | Burne      |                                              | 7     | *      | 0     | ¥  |
| 2      | 2017-06-05 | นางสาวสุภา สุริยกานนท์ | อบรม                         | การทบทร 3.1 คลิกพิมพ์ PD<br>หลักสุดร                      | )F ,รายง       | าน,แก้ไ•      | ข,ลบ       | >                                            | 7     | *      | Ø     | \$ |
| 3      | 2017-06-05 | นางสาวสุภา สุริยกานนท์ | อบรม                         | การทบทวนวิธีการประเมินคุณภาพภายในระดับ<br>หลักสูตร        | 2017-06-05     | 2017-06-05    |            | -                                            | *     | *      | 0     | \$ |
|        | 2017-06-05 | นางสาวสุภา สุริยกานนท์ | อบรม                         | การทบทวนวิธีการประเมินคุณภาพภายในระดับ<br>หลักสตร         | 2017-06-05     | 2017-06-05    |            | -                                            | ₹     | *      | 0     | 8  |
| 5      | 2017-06-05 | นางสาวสุภา สุริยกานนท์ | ไปปฏิบัติ<br>หน้าที่<br>ปกติ | รับส่งบุลากรเข้าร่วมอบรม การทบทวนวิธีการ<br>ประเมินคุณภาพ | 2017-05-31     | 2017-06-01    | เงินรายได้ | -                                            | 73    | *      | 0     | \$ |
| ;<br>, | 2017-06-05 | นางสาวสุภา สุริยกานนท์ | ไปปฏิบัติ<br>หน้าที่<br>ปกติ | รับส่งบุลากรเข้าร่วมอบรม การทบทวนวิธีการ<br>ประเมินคุณภาพ | 2017-05-31     | 2017-06-01    |            | -                                            | 2     | *      | 0     | \$ |
|        | 2017-06-01 | นางสาวสุภา สุริยกานนท์ | อบรม                         | ปรับปรุงกระบวนงาน ครั้งที่ 1                              | 2017-05-30     | 2017-06-01    |            | 11-ขออนุมัติเดิน<br>ทางไป<br>ราชการ-2560.pdf | 73    | *      | 0     | \$ |
|        | 2017-05-09 |                        | ประชุม                       | ประกันคุณภาพ ครั้งที่ 2                                   | 2017-05-09     | 2017-05-09    |            | 10-01424.pdf                                 | 73    | *      | 0     | \$ |
| ,      | 2017-05-15 | นางกัลยวรรด ทวีทรัพย์  | ประชุม                       | edpex                                                     | 2017-04-26     | 2017-05-15    | เงินรายได้ | 9-1164.pdf                                   | *     | *      | Ø     | \$ |
| 10     | 2017-04-21 | นางสาวสุภา สุริยกานนท์ | อบรม                         | อบรมการเขียนหนังสือราชการ 2                               | 2017-04-10     | 2017-04-11    | เงินรายได้ | 8-216.pdf                                    | ₹     | **     | 0     | \$ |

# 3.2 พิมพ์แบบขออนุมัติเดินทางไปปฏิบัติงานโดยขอเบิกค่าเบี้ยเลี้ยง ค่าเช่าที่พัก และยานพาหนะ

| the bace                                                                | 1 1 1 1 1 1 1 1 1 1 1 1 1 1 1 1 1 1 1                                                                                                    | ~ 2200 2200                                                                                                    |                                                                                                    |
|-------------------------------------------------------------------------|----------------------------------------------------------------------------------------------------|----------------------------------------------------------------------------------------------------|----------------------------------------------------------------------------------------------------|
| สาวนจาน<br>ที่                                                          | สานกงานเลขานุการ คณะเกษตร กาแพงแสน เท<br>0513.20201/ วิ                                                                                                    | ทร.3300-3302<br>วันที่ 14 <mark>มิถุนายน</mark>                                                                                                    | 2560                                                                                                    |
| เรื่อง                                                                  | ขออนุมัติเดินทางไปปฏิบัติงานโดยขอเบิกค่าเบี้ยเลี้ยง ค                                                                                                    | ค่าเช่าที่พักและยานพาหน                                                                                                    | 2                                                                                                    |
| เร <mark>ีย</mark> น                                                    | คณบดีคณะเกษตร กำแพงแสน                                                                                                    |                                                                                                    |                                                                                                    |
|                                                                         | ข้าพเจ้าพร้อมด้วยผู้มีรายนามต่อไปนี้ คือ                                                                                                    |                                                                                                    |                                                                                                    |
|                                                                         | ชื่อ-นามสกุล ตำแห <sup>้</sup> น่ง ระดับ จึ                                                                                                    | ชื่อ-นามสกุล                                                                                                    | ตำแหน่ง ระดับ                                                                                                    |
| 1.นางกรทิง                                                              | พย์ บุญไพสิฐศรี เจ้าหน้าที่บริหารงานทั่วไป 2                                                                                                    | 2.นางกัลยวรรต ทวีทรัพย์                                                                                                    | นักวิชาการศึกษา                                                                                                    |
| 3.นายธีรนา                                                              | นท์ รัตนดิลก บุคลากร 4                                                                                                    | 4.นายยุทธ บัวทอง                                                                                                    | พนักงานขับรถยนต์                                                                                                    |
| 5.                                                                      |                                                                                                    | 6.                                                                                                    |                                                                                                    |
| รวมจำนวน                                                                | 44 ใคร่ขออนุมัติเดินทางไปปฏิบัติงานที่                                                                                                    | มหาวิทยาลัยเกษตรเ                                                                                                    | <b>ก</b> ำสตร์                                                                                                    |
| อำเภอ/เขต                                                               | จตุจักร จังหวัด กรุงเทพมา                                                                                                    | หานคร ตั้งแต่วันที่                                                                                                    | 14 มิถุนายน 2560                                                                                                    |
| ถึงวันที่                                                               | 14 มิถุนายน 2560 รวมเป็นเวลา1 ว้                                                                                                    | วัน เพื่อ ประชุมคณะ                                                                                                    | ะกรรมการจัดทำเล่ม SAR                                                                                                    |
| จะเดินทางใ                                                              | โดยรถยนต์หมายเลขทะเบียน                                                                                                    | นค                                                                                                    | 1 2307 นฐ                                                                                                    |
| ของ                                                                     | คณะเกษตร กำแพงแสน                                                                                                    | โดยมี นายยุทธ บั                                                                                                    | วทอง เป็นพนักงานขับรถ                                                                                                    |
| ระยะทางไร                                                               | ป-กลับประมาณ 180 กม. และขออนุมัติค่าใช้จ่าย                                                                                                    | เด้งนี้                                                                                                    | <i>8</i>                                                                                                    |
|                                                                         | 1. ค่าเบียเลียงเดินทาง จำนวน1                                                                                                    | คน                                                                                                    | เป็นเงิน <u>240.00</u> บาท                                                                                                    |
|                                                                         | 2. ค่าเช่าที่พัก จำนวน                                                                                                    | คน                                                                                                    | <u>เป็นเงิน 0.00 บาท</u>                                                                                                    |
|                                                                         | ¥                                                                                                    |                                                                                                    |                                                                                                    |
|                                                                         | <ol> <li>ค่ายานพาหนะ(ระบุ) ค่าน้ำมันเชื้อเพลิง</li> </ol>                                                                                                    |                                                                                                    | เป็นเงิน <u>700.00</u> บาท                                                                                                    |
|                                                                         | 3. ค่ายานพาหนะ(ระบุ) ค่าน้ำมันเชื้อเพลิง<br>4. อื่นๆ(ระบุ) ค่าผ่านทางพิเศษ                                                                                                    |                                                                                                    | เป็นเงิน <u>700.00</u> บาท<br>เป็นเงิน <u>60.00</u> บาท                                                                                                    |
|                                                                         | <ol> <li>3. ค่ายานพาหนะ(ระบุ) ค่าน้ำมันเชื้อเพลิง</li> <li>4. อื่นๆ(ระบุ) ค่าผ่านทางพิเศษ</li> </ol>                                                                                                    |                                                                                                    | เป็นเงิน 700.00 บาท<br>เป็นเงิน <u>60.00</u> บาท<br>รวม <u>1,000.00</u> บาท                                                                                                    |
| ามวดค่าใช้ส<br>นส่วนของ<br>เร้อมนี้ได้แ                                 | <ol> <li>3. ค่ายานพาหนะ(ระบุ) ค่าน้ำมันเชื้อเพลิง</li> <li>4. อื่นๆ(ระบุ) ค่าผ่านทางพิเศษ         <ul> <li>จึงเรียนมาเพื่อโปรดพิจารณาตัวบุคคลในการเดินห</li> <li>สือย 1,000.00 บาท รวมเป็นเงิน 1,000.00 ถำนักงานเลขานุการ</li> <li>เบาสัญญาการยืมเงิน (แบบ 216) จำนวน 3 ชุด มาด้วยแล้ว</li> </ul> </li> </ol>                                                                              | ทางไปปฏิบัติงาน และค่า<br>บาท (-หนึ่งพันบา<br>-                                                                                                    | เป็นเงิน 700.00 บาท<br>เป็นเงิน 60.00 บาท<br>รวม 1,000.00 บาท<br>ใช้จ่ายจากเงินเงินรายได้<br>ทถ้วน-)                                                                               |
| ามวดค่าใช้ส<br>นส่วนของ<br>เรื่อมนี้ได้แ                                | <ol> <li>3. ค่ายานพาหนะ(ระบุ) ค่าน้ำมันเชื้อเพลิง</li> <li>4. อื่นๆ(ระบุ) ค่าผ่านทางพิเศษ</li> <li>จึงเรียนมาเพื่อโปรดพิจารณาตัวบุคคลในการเดินง<br/>สอย 1,000.00 บาท รวมเป็นเงิน 1,000.00<br/>สำนักงานเลขานุการ</li> <li>บสัญญาการยืมเงิน (แบบ 216) จำนวน 3 ชุด มาด้วยแล้ว</li> </ol>                                                                                                    | ทางไปปฏิบัติงาน และค่า<br>บาท (-หนึ่งพันบา<br>-<br>ลงนาม                                                                                                  | เป็นเงิน 700.00 บาท<br>เป็นเงิน 60.00 บาท<br>รวม 1,000.00 บาท<br>ใช้จ่ายจากเงินเงินรายได้<br>ทถ้วน-)                                                                               |
| ามวดค่าใช้เ<br>นส่วนของ<br>เร้อมนี้ได้แ                                 | <ol> <li>3. ค่ายานพาหนะ(ระบุ) ค่าน้ำมันเชื้อเพลิง</li> <li>4. อื่นๆ(ระบุ) ค่าผ่านทางพิเศษ         <ul> <li>จึงเรียนมาเพื่อโปรดพิจารณาตัวบุคคลในการเดินห</li> <li>สือย 1,000.00 บาท รวมเป็นเงิน 1,000.00</li> <li>สำนักงานเลขานุการ</li> <li>เบบสัญญาการยืมเงิน (แบบ 216) จำนวน 3 ชุด มาด้วยแล้ว</li> </ul> </li> </ol>                                                                     | ทางไปปฏิบัติงาน และค่า<br>บาท (-หนึ่งพันบาร<br>-<br>ลงนาม                                                                                                 | เป็นเงิน 700.00 บาท<br>เป็นเงิน 60.00 บาท<br>รวม 1,000.00 บาท<br>ใช้จ่ายจากเงินเงินรายได้<br>ทถ้วน-)                                                                               |
| ามวดค่าใช้เ<br>นส่วนของ<br>เรื้อมนี้ได้แ                                | <ol> <li>3. ค่ายานพาหนะ(ระบุ) ค่าน้ำมันเชื้อเพลิง</li> <li>4. อื่นๆ(ระบุ) ค่าผ่านทางพิเศษ         <ul> <li>จึงเรียนมาเพื่อโปรดพิจารณาตัวบุคคลในการเดินห</li> <li>สอย 1,000.00 บาท รวมเป็นเงิน 1,000.00</li> <li>ถ้านักงานเลขานุการ</li> <li>เมบสัญญาการยืมเงิน (แบบ 216) จำนวน 3 ชุด มาด้วยแล้ว</li> </ul> </li> </ol>                                                                     | ทางไปปฏิบัติงาน และค่า<br>บาท (-หนึ่งพันบาร<br>-<br>ลงนาม<br>( นาง<br>ห้วหน้าสำนักงา                                                                      | เป็นเงิน 700.00 บาท<br>เป็นเงิน 60.00 บาท<br>รวม 1,000.00 บาท<br>ใช้จ่ายจากเงินเงินรายได้<br>ทถ้วน-)<br>หลาวสุภา สุริยกานนท์ )<br>นเลขานุการคณะเกษตร กำแพงแสน                      |
| ามวดค่าใช้ก<br>นส่วนของ<br>เรื่อมนี้ได้แ<br>ร้ยน คณบ                    | <ol> <li>3. ค่ายานพาหนะ(ระบุ) ค่าน้ำมันเชื้อเพลิง</li> <li>4. อื่นๆ(ระบุ) ค่าผ่านทางพิเศษ         <ul> <li>จึงเรียนมาเพื่อโปรดพิจารณาตัวบุคคลในการเดินท</li> <li>สอย 1,000.00 บาท รวมเป็นเงิน 1,000.00 สำนักงานเลขานุการ</li> <li>สำนักงานเลขานุการ</li> <li>เมบสัญญาการยืมเงิน (แบบ 216) จำนวน 3 ชุด มาด้วยแล้ว</li> </ul> </li> <li>ดีคณะเกษตร กำแพงแสน</li> </ol>                       | ทางไปปฏิบัติงาน และค่า<br>บาท (-หนึ่งพันบา<br>-<br>ลงนาม<br>( นาง<br>ห้วหน้าสำนักงา                                                                       | เป็นเงิน 700.00 บาท<br>เป็นเงิน 60.00 บาท<br>รวม 1,000.00 บาท<br>ใช้จ่ายจากเงินเงินรายได้<br>ทถ้วน-)<br>มสาวสุภา สุริยกานนท์ )<br>นเลขานุการคณะเกษตร กำแพงแสน                      |
| เมวดค่าใช้ส<br>นส่วนของ<br>เรื่อมนี้ได้แ<br>ร้ยน คณบ<br>เพื่อโ          | <ol> <li>3. ค่ายานพาหนะ(ระบุ) ค่าน้ำมันเชื้อเพลิง</li> <li>4. อื่นๆ(ระบุ) ค่าผ่านทางพิเศษ</li> <li>จึงเรียนมาเพื่อโปรดพิจารณาตัวบุคคลในการเดินง<br/>สอย 1,000.00 บาท รวมเป็นเงิน 1,000.00<br/>สำนักงานเลขานุการ</li> <li>เมบสัญญาการยืมเงิน (แบบ 216) จำนวน 3 ชุด มาด้วยแส้ว</li> <li>ดีคณะเกษตร กำแพงแสน<br/>ปรดพิจารณาอนุมัติ</li> </ol>                                                 | ทางไปปฏิบัติงาน และค่า<br>บาท (-หนึ่งพันบา<br>-<br>ลงนาม<br>(นาง<br>หัวหน้าสำนักงา<br>กันเงินเลขที่                                                       | เป็นเงิน 700.00 บาท<br>เป็นเงิน 60.00 บาท<br>รวม 1,000.00 บาท<br>ใช้จ่ายจากเงินเงินรายได้<br>ทถ้วน-)<br>มสาวสุภา สุริยกานนท์ )<br>นเลขานุการคณะเกษตร กำแพงแสน                      |
| เมวดค่าใช้ส<br>นส่วนของ<br>เรื่อมนี้ได้แ<br>ร้ยน คณบ<br>เพื่อโ          | <ol> <li>3. ค่ายานพาหนะ(ระบุ) ค่าน้ำมันเชื้อเพลิง</li> <li>4. อื่นๆ(ระบุ) ค่าผ่านทางพิเศษ</li> <li>จึงเรียนมาเพื่อโปรดพิจารณาตัวบุคคลในการเดินห<br/>สอย 1,000.00 บาท รวมเป็นเงิน 1,000.00<br/>สำนักงานเลขานุการ</li> <li>บสัญญาการยืมเงิน (แบบ 216) จำนวน 3 ชุด มาด้วยแล้ว</li> <li>ดีคณะเกษตร กำแพงแสน<br/>ปรดพิจารณาอนุมัติ</li> </ol>                                                   | ทางไปปฏิบัติงาน และค่า<br>บาท (-หนึ่งพันบาร<br>-<br>ลงนาม<br>(นาง<br>หัวหน้าสำนักงา<br>กันเงินเลขที่<br>หน่วยงาน                                          | เป็นเงิน 700.00 บาท<br>เป็นเงิน 60.00 บาท<br>รวม 1,000.00 บาท<br>ใช้จ่ายจากเงินเงินรายได้<br>ทถ้วน-)<br>มสาวสุภา สุริยกานนท์ )<br>นเลขานุการคณะเกษตร กำแพงแสน                      |
| เมวดค่าใช้ส<br>นส่วนของ<br>เร้อมนี้ได้แ<br>ร้ยน คณบ<br>เพื่อโ           | <ol> <li>3. ค่ายานพาหนะ(ระบุ) ค่าน้ำมันเชื้อเพลิง</li> <li>4. อื่นๆ(ระบุ) ค่าผ่านทางพิเศษ         <ul> <li>จึงเรียนมาเพื่อโปรดพิจารณาตัวบุคคลในการเดินห</li> <li>สอย 1,000.00 บาท รวมเป็นเงิน 1,000.00 สำนักงานเลขานุการ</li> <li>สำนักงานเลขานุการ</li> <li>เบบสัญญาการยืมเงิน (แบบ 216) จำนวน 3 ชุด มาด้วยแล้ว</li> </ul> </li> <li>ดีคณะเกษตร กำแพงแสน<br/>ปรดพิจารณาอนุมัติ</li> </ol> | ทางไปปฏิบัติงาน และค่า<br>บาท (-หนึ่งพันบา<br>-<br>ลงนาม<br>(นาง<br>หัวหน้าสำนักงา<br>กันเงินเลขที่<br>หน่วยงาน<br>แผนงาน                                 | เป็นเงิน 700.00 บาท<br>เป็นเงิน 60.00 บาท<br>รวม 1,000.00 บาท<br>ใช้จ่ายจากเงินเงินรายได้<br>ทถ้วน-)                                                                               |
| เมวดค่าใช้เ<br>นส่วนของ<br>เร้อมนี้ได้แ<br>ร้ยน คณบ<br>เพื่อโ           | <ol> <li>3. ค่ายานพาหนะ(ระบุ) ค่าน้ำมันเชื้อเพลิง</li> <li>4. อื่นๆ(ระบุ) ค่าผ่านทางพิเศษ</li> <li>จึงเรียนมาเพื่อโปรดพิจารณาตัวบุคคลในการเดินห<br/>สอย 1,000.00 บาท รวมเป็นเงิน 1,000.00<br/>ถ้านักงานเลขานุการ<br/>บาสัญญาการยืมเงิน (แบบ 216) จำนวน 3 ชุค มาด้วยแล้ว</li> <li>ดีคณะเกษตร กำแพงแสน<br/>ปรดพิจารณาอนุมัติ</li> </ol>                                                      | ทางไปปฏิบัติงาน และค่า<br>บาท (-หนึ่งพันบาร<br>-<br>ลงนาม<br>( นาง<br>หัวหน้าสำนักงา<br>กันเงินเลขที่<br>หน่วยงาน<br><br>หมวดค่าใช้สอยของ                 | เป็นเงิน 700.00 บาท<br>เป็นเงิน 60.00 บาท<br>รวม 1,000.00 บาท<br>ใช้จ่ายจากเงินเงินรายได้<br>ทถ้วน-)<br>มลาวสุภา สุริยกานนท์ )<br>นเลขานุการคณะเกษตร กำแพงแสน                      |
| ามวดค่าใช้เ<br>นส่วนของ<br>เรื้อมนี้ได้แ<br>ร้ยน คณบ<br>เพื่อโ          | <ol> <li>3. ค่ายานพาหนะ(ระบุ) ค่าน้ำมันเชื้อเพลิง</li> <li>4. อื่นๆ(ระบุ) ค่าผ่านทางพิเศษ</li> <li>จึงเรียนมาเพื่อโปรดพิจารณาตัวบุคคลในการเดินง<br/>สอย 1,000.00 บาท รวมเป็นเงิน 1,000.00<br/>สำนักงานเลขานุการ</li> <li>บสัญญาการยืมเงิน (แบบ 216) จำนวน 3 ชุด มาด้วยแล้ว</li> <li>ดีคณะเกษตร กำแพงแสน<br/>ปรดพิจารณาอนุมัติ</li> </ol>                                                   | ทางไปปฏิบัติงาน และค่า<br>บาท (-หนึ่งพันบาร<br>-<br>ลงนาม<br>(นาง<br>หัวหน้าสำนักงา<br>กันเงินเลขที่<br>หน่วยงาน<br>แผนงาน<br>พมวดค่าใช้สอยของ<br>รวมเงิน | เป็นเงิน 700.00 บาท<br>เป็นเงิน 60.00 บาท<br>รวม 1,000.00 บาท<br>ใช้จ่ายจากเงินเงินรายได้<br>ทถ้วน-)<br>มสาวสุภา สุริยกานนท์ )<br>นเลขานุการคณะเกษตร กำแพงแสน                      |
| เมวดค่าใช้ส<br>นส่วนของ<br>เรื่อมนี้ได้แ<br>รียน คณบ<br>เพื่อโ          | <ol> <li>3. ค่ายานพาหนะ(ระบุ) ค่าน้ำมันเชื้อเพลิง</li> <li>4. อื่นๆ(ระบุ) ค่าผ่านทางพิเศษ</li> <li>จึงเรียนมาเพื่อโปรดพิจารณาตัวบุคคลในการเดินง<br/>สอย 1,000.00 บาท รวมเป็นเงิน 1,000.00<br/>สำนักงานเลขานุการ</li> <li>เมบสัญญาการยืมเงิน (แบบ 216) จำนวน 3 ชุด มาด้วยแส้ว</li> <li>ดีคณะเกษตร กำแพงแสน<br/>ปรดพิจารณาอนุมัติ</li> <li>อนุมัติ</li> </ol>                                | ทางไปปฏิบัติงาน และค่า<br>บาท (-หนึ่งพันบา<br>ลงนาม<br>หัวหน้าสำนักงา<br>กันเงินเลขที่<br>หน่วยงาน<br>แผนงาน<br>หมวดค่าใช้สอยของ<br>รวมเงิน               | เป็นเงิน 700.00 บาท<br>เป็นเงิน 60.00 บาท<br>รวม 1,000.00 บาท<br>ใช้จ่ายจากเงินเงินรายได้<br>ทถ้วน-)<br>มลาวสุภา สุริยกานนท์ )<br>นเลขานุการคณะเกษตร กำแพงแสน<br>เงานบาท<br>ของบาท |
| เมวดค่าใช้ส<br>นส่วนของ<br>เรื่อมนี้ได้แ<br>รียน คณบ<br>เพื่อโ<br>เงนาม | <ol> <li>3. ค่ายานพาหนะ(ระบุ) ค่าน้ำมันเชื้อเพลิง</li> <li>4. อื่นๆ(ระบุ) ค่าผ่านทางพิเศษ</li> <li>จึงเรียนมาเพื่อโปรดพิจารณาดัวบุคคลในการเดินง<br/>สอย 1,000.00 บาท รวมเป็นเงิน 1,000.00<br/>สำนักงานเลขานุการ<br/>.มบสัญญาการยืมเงิน (แบบ 216) จำนวน 3 ชุด มาด้วยแส้ว</li> <li>ดีคณะเกษตร กำแพงแสน<br/>ปรดพิจารณาอนุมัติ</li> <li>อนุมัติ</li> <li>อนุมัติ</li> <li>อนุมัติ</li> </ol>   | ทางไปปฏิบัติงาน และค่า<br>บาท (-หนึ่งพันบา<br>-<br>ลงนาม<br>หัวหน้าสำนักงา<br>กันเงินเลขที่<br>หน่วยงาน<br>แผนงาน<br>หมวดค่าใช้สอยของ<br>รวมเงิน          | เป็นเงิน 700.00 บาท<br>เป็นเงิน 60.00 บาท<br>รวม 1,000.00 บาท<br>ใช้จ่ายจากเงินเงินรายได้<br>ทถ้วน-)<br>มสาวสุภา สุริยกานนท์ )<br>นเลขานุการคณะเกษตร กำแพงแสน<br>เงาน บาท<br>ของ   |

## 4. รายงานผลการปฏิบัติงาน

|        | หน้าแรก         | ขออนุมัติเดินทาง      | รายการขล                         | ออนุมัติ รายงานผลการปฏิบัติงา                            | าน การพัด      | <b>มนาด้านอื่น</b> • | ๆ สรุปผ    | ลการพัฒนาบุคส                                | ลากร  | รถยนด์เ | ส่วนกล | ลาง |
|--------|-----------------|-----------------------|----------------------------------|----------------------------------------------------------|----------------|----------------------|------------|----------------------------------------------|-------|---------|--------|-----|
| จำนว   | นทั้งสิ้น 17 รา | ยการ                  |                                  |                                                          |                |                      |            |                                              |       |         |        |     |
| สำคั   | บ วันที่ยืน     | ชื่อ-นามสกุล          | ประเภท                           | โครงการ                                                  | วันที่เริ่มด้น | วังส์สั้นสอ          | nulcrupor  | mosteen                                      | รับพ์ | รายงาน  | แก้ไข  | ลบ  |
| 1      | 2017-06-05      | นางสาวสุภา สุริยกานนท | 1์ อบรม                          | การทบทวนวิธีการประเมินคุณภาพภายในระ<br>หลักสูตร          | สับ 2017-06-05 | <sup>2</sup> 4. P    | าลิกพิมท   | ข์รายงาน                                     |       | *       | 0      | ×   |
| 2      | 2017-06-05      | นางสาวสุภา สุริยกานนท | 1์ อบรม                          | การทบทวนวิธีการประเมินคุณภาพภายในระ<br>หลักสูตร          | ลับ 2017-06-05 | 2017-06-05           |            |                                              | Z     | *       | Ø      | ×   |
| 3      | 2017-06-05      | นางสาวสุภา สุริยกานนท | 1์ อบรม                          | การทบทวนวิธีการประเมินคุณภาพภายในระ<br>หลักสูตร          | ลับ 2017-06-05 | 2017-06-05           |            | -                                            | 7     | *       | 0      | ×   |
| 4      | 2017-06-05      | นางสาวสุภา สุริยกานนห | 1์ อบรม                          | การทบทวนวิธีการประเมินคุณภาพภายในระ<br>หลักสตร           | สับ 2017-06-05 | 2017-06-05           |            | -                                            | *     | *       | 0      | ×   |
| 5      | 2017-06-05      | นางสาวสุภา สุริยกานนท | า์ "ไปปฏิบัติ<br>หน้าที่<br>ปกติ | รับส่งบุลากรเข้าร่วมอบรม การทบทวนวิธีกา<br>ประเมินคุณภาพ | 5 2017-05-31   | 2017-06-01           | เงินรายได้ | -                                            | 2     | *       | 0      | ×   |
| 6<br>7 | 2017-06-05      | นางสาวสุภา สุริยกานนท | า์ ไปปฏิบัติ<br>หน้าที่<br>ปกติ  | รับส่งบุลากรเข้าร่วมอบรม การทบทวนวิธีกา<br>ประเมินคุณภาพ | 5 2017-05-31   | 2017-06-01           |            | -                                            | 2     | *       | Ø      | ×   |
| 8      | 2017-06-01      | นางสาวสุภา สุริยกานนท | 1์ อบรม                          | ปรับปรุงกระบวนงาน ครั้งที่ 1                             | 2017-05-30     | 2017-06-01           |            | 11-ขออนุมัติเดิน<br>ทางไป<br>ราชการ-2560.pdf | *     | *       | Ø      | ×   |
|        | 2017-05-09      |                       | ประชุม                           | ประกันคุณภาพ ครั้งที่ 2                                  | 2017-05-09     | 2017-05-09           |            | 10-01424.pdf                                 | 7     | *       | 0      | ×   |
| 9      | 2017-05-15      | นางกัลยวรรต ทวีทรัพย์ | ประชุม                           | edpex                                                    | 2017-04-26     | 2017-05-15           | เงินรายได้ | 9-1164.pdf                                   | *     | *       | Ø      | ×   |
| 10     | 2017-04-21      | นางสาวสุภา สุริยกานนท | 1์ อบรม                          | อบรมการเขียนหนังสือราชการ 2                              | 2017-04-10     | 2017-04-11           | เงินรายได้ | 8-216.pdf                                    | 7     | *       | 0      | ×   |

# 4.1 รายงานผลการปฏิบัติงาน ส่วนที่ 1

| หนาแรก                     | ขออนุมัติเดี                | นทาง รายการขอ      | ออนุมัติ รายงานต | งลการปฏิบัดิงาน   | การพัฒนาด้านอื่นๆ     | สรุปผลการพัฒนาบุคลากร | รถยนต์ส่วนกลาง |
|----------------------------|-----------------------------|--------------------|------------------|-------------------|-----------------------|-----------------------|----------------|
|                            |                             | <b>.</b>           | ส่วนที่ 1        | ส่วนที่ 2<br>     | ส่วนที่ 3             | •                     |                |
| าขที                       | 6040                        |                    |                  |                   |                       |                       |                |
| วนงาน                      | สำนักงานเลขา                | านุการ คณะเกษตร ก่ | าแพงแสน          |                   |                       |                       |                |
| ขออนุมั                    | ัติเดินทาง                  |                    |                  |                   |                       |                       |                |
| ชื่อ-นาม                   | เสกุล <mark>นางสาว</mark> ส | สุภา สุริยกานนท์   | ທໍ               | าแหน่ง หัวหน้าส่า | เน้กงานเลขานุการคณะเก | ษตร กำแพงแสน          |                |
| ร่วมเดิน                   | ทาง เพิ่มรายเ               | นาม 🖴              |                  |                   |                       |                       |                |
| ลำดับ                      | ดำนำหน้า                    | ชื่อ               | นามสกุล          | ดำแหน่ง           |                       |                       | ลบ             |
| 1                          | นาง                         | กรทิพย์            | บุญไพสิฐศรี      | เจ้าหน้าที่บริหา  | รงานทั่วไป            |                       | ×              |
| 2                          | นาง                         | กัลยวรรด           | ทวีทรัพย์        | นักวิชาการศึกษ    | n                     |                       | ×              |
| 3                          | นาย                         | ธีรนนท์            | รัตนดิลก         | บุคลากร           |                       |                       | ×              |
| 4                          | นาย                         | ยุทธ               | บัวทอง           | พนักงานขับรถย     | านด์                  |                       | ×/             |
| ายละเอีย                   | <u>ข</u> ดการเดินทา         | <b>৩</b>           |                  |                   |                       |                       | 4.1            |
| เขที่ศธ.<br>เอ<br>นุมัติฯ) | 0513.20201/                 | 02145              |                  |                   |                       |                       |                |
| ]<br>เชการที่              | มหาวิทยาลัยเ                | กษตรศาสตร์         | 10               | محمما معقبا       |                       |                       |                |

| ตั้งแต่วัน<br>ที่       | 14 🔻 - มิถุนายน 🔻 - 2560 🔻 🛌       | ถึง 14 ▼ - มิถุนายน ▼ - 2560 ▼          |
|-------------------------|------------------------------------|-----------------------------------------|
| <br>เป็นเวลา            | 1วัน                               |                                         |
| เรื่อง<br>เอกสาร<br>แบบ | ดณะกรรมการจัดทำเล่ม SAR            |                                         |
|                         | Choose File ขออนุมัติเดิการ-2560.p |                                         |
| เดินทาง<br>โดย          | รถยนด์ ▼                           | อื่นๆ ระบ                               |
| หมายเลข<br>ทะเบียน      | ีนค 2307 นฐ ▼                      | <sub>อีนๆ ระ</sub> สามารถแก้ไขข้อมูลได้ |
| เจ้าของ<br>รถ           | สำนักงานเลขานุการ                  |                                         |
| พนักงาน<br>ขับรถ        | นายยุทธ บัวทอง ▼                   | อื่นๆ ระบุ                              |
| ระยะทาง                 | 180                                |                                         |
| ประเภท<br>เงิน          | เงินรายได้ ▼                       |                                         |
| หมวดเงิน                | ้ ค่าใช้สอย ▼                      |                                         |
|                         |                                    | 🗆 ยืนยันข้อมูล กรอกข้อมูลส่วนที่2       |
|                         |                                    |                                         |

### 4.2 รายงานผลการปฏิบัติงาน ส่วนที่ 2

r

| หน้าแรก   | ขออนุมัติเดินทาง | รายการขออนุมัติ | รายงานผลก   | ารปฏิบัติงาน   | การพัฒนาด้านอื่า | มๆ สรุปผลการพัฒนาบุคลาก: | ร รถยนต์ส่วน  |
|-----------|------------------|-----------------|-------------|----------------|------------------|--------------------------|---------------|
|           |                  | ಷೆ:             | งนที่ 1<br> | ส่วนที่ 2<br>ั | ส่วนที่ 3        |                          |               |
| เลขที่    |                  |                 |             |                |                  |                          |               |
| ส่วนงาเ   | ม ค              | ณะเกษตร กำแพงแส | น           |                |                  |                          |               |
| ผู้ขออน   | มัติเดินทาง      |                 |             |                |                  |                          |               |
| ชื่อ-น    | ามสกุล           |                 | ต์          | าแหน่ง         |                  |                          |               |
| 1. ค่าเป  | <b>เ</b> ี้ยง    |                 |             |                |                  |                          |               |
| สำตั      | ຳ້ນ ວັດ          | เราวันละ(บาท)   |             | 121            | พื่นเป็นเสี้ยง   | ນ(ວັນ)ຈຳນວນເຈີນຮວມ (ນານ  | 1) ลบ         |
|           |                  | เลือกอัตรา ▼    |             | 4.2.1 6        | 141006101        | ເพີນເນີຍເລີຍເ            |               |
| 2. ค่าที่ | พัก              |                 |             |                |                  |                          |               |
| ล่าต่     | กับ อัตราวันล    | ะ(บาท)          | ี่จำนวน (เ  |                |                  | ຈຳນວນເຈົ້ມຮວມ (ນານ       | ı) <b>ล</b> บ |
|           |                  |                 |             | 4.2.2 เ        | พิมค่าที่พัก     | เพิ่มค่าที่พัก           |               |
|           |                  |                 | 123 1929    | เด้ายางเพา     | 1989             | 0.1                      | 00            |
| 3. ค่าย   | านพาหนะ 🛟 เพิ่ม  | มค่ายานพาหนะ    | 4.2.J 6Ma   |                | ที่เมือ          |                          |               |
| ล่าด่     | បែ               |                 | รายการ      |                |                  | จำนวนเงินรวม (บาเ        | 1) ลบ         |
| 4         |                  | 4.2.4           | เพิ่มค่าลง  | ทะเบียน        |                  | 0.1                      |               |
|           |                  | 4.2.5           | ์ กรอกขอมุ  | ุลสวนท 3       | $\neg$           | 11101000000              |               |
| นพาหเ     | 12               |                 |             |                |                  |                          |               |
| ค่ารถรับ  | จ้างแท็กขึ่      |                 |             |                | จำนวน            | וורע                     |               |
| ด่ารถโด   | ยสารปรับอากาศข้  | iu 1,2          |             |                | จำนวน            | וורע                     |               |
| ค่ารถโด   | ยสารปรับอากาศ 2  | 4.2.3.1 6       | ลือกรายกา   | 5              | จำนวน            | וורע                     |               |
| ค่าโดยส   | ารรถไฟฟ้าประภท   |                 |             |                |                  |                          |               |
| อด        | ราทละ            | חרע▼            | จำนวน       |                | ท                |                          |               |
| 5.00      | 19619000 496 413 |                 |             |                | עבעביג ע         |                          |               |
| ด่าเช่าย  | านพาหนะชนิด      | (ND-14] A       |             |                |                  | 1166                     |               |
| สำเ       | 404 L            |                 | คัน         |                | จำนวน            | ערע                      |               |
|           |                  | เพิ่มค่ายาเ     | นพาหนะ      | ปิดหา          | น้านี้           |                          |               |
|           |                  | 42.3.2          | าลิก        |                |                  |                          |               |

### 4.3 รายงานผลการปฏิบัติงาน ส่วนที่ 3

|                                        | <u></u>                       | ส่วนที่ 1                                   | ส่วนที่ 2        | ส่วนที่ 3   |                                                                |                  |
|----------------------------------------|-------------------------------|---------------------------------------------|------------------|-------------|----------------------------------------------------------------|------------------|
|                                        | _                             |                                             |                  |             |                                                                |                  |
| אשו                                    | ອດປະເວທາຮຸດຳມານປ              | เส่น                                        |                  |             |                                                                |                  |
| ขออนมัติเดินทาง                        |                               |                                             |                  |             |                                                                |                  |
| ชื่อ-นามสกุล                           |                               | ด่าเ                                        | เหน่ง            |             |                                                                |                  |
| . ด่าน้ำมันเชื้อเพลิง                  |                               |                                             |                  |             |                                                                |                  |
| สำดับ                                  | ใบเสร็จรับเงิน                | วันที่                                      |                  | đ           | เงิน(บาห) ลบ                                                   |                  |
|                                        | 5                             | <ul> <li>มิถุนายน</li> <li>2560 </li> </ul> | 4.3.1เพิ่มค่า    | น้ำมัน 🔰    | เพิ่มค่าน้ำมันเ                                                | ชื้อเพลิง        |
|                                        |                               | 2300                                        | ราม              |             | 0.00                                                           |                  |
| ด่าผ่านทางด่วนพิเ                      | ศษ                            |                                             |                  |             |                                                                |                  |
| สำดับ                                  | วันที่                        | _                                           | เล่มที่ เลขที่   | จำนวนเงิน ( | บาห) ลบ                                                        |                  |
| 5                                      | ▼ มิตุนายน ▼ 2                | 560 4.3.2 เา้                               | พิ่มค่าผ่านทางเ  | พิเศษ       | เพิ่มด่าผ่านทางด่ว                                             | นพิเศษ           |
|                                        |                               |                                             | ערד              |             | 0.00                                                           |                  |
| อื่นๆ                                  |                               |                                             |                  |             |                                                                |                  |
| สำด้บ<br>5 ▼ มิ                        | วันที่<br>ม 4.2.2 เพิ่มเอ่อให |                                             | รายละเอียด       | 11          | เวนเงิน (บาท) ลบ                                               | 1                |
|                                        | 4.5.5เพมศาเง                  | วงายอน เซน เ                                | า เปียดวรา ค.เสร | פנאו        | เพิ่มค่าใช่                                                    | <b>จ่ายอ</b> ื่น |
| 2560 ¥                                 |                               |                                             | รวม              |             | 0.00                                                           |                  |
| 2560 V                                 |                               |                                             |                  |             |                                                                |                  |
| ี่ 2560 ▼<br>.จ่ายให้                  |                               | đ., Ve., tu 🔳                               |                  |             |                                                                |                  |
| ี่ 2560 ▼<br>.จ่ายให้<br>สำดับ         |                               | ขื่อผู้รับเงิน                              | 4.3.4 จ่ายเงิ    | นให้        | วนเงิน (บาห) ลบ<br>เพิ่มการจั                                  | ้ายเงิน          |
| ี่ 2560 ▼<br>.จ่ายให้<br>สำดับ         |                               | ขื่อผู้รับเงิน<br>รวม                       | 4.3.4 จ่ายเงิ    | นให้        | วนเงิน (บาท) ลบ<br>เพิ่มการจ่<br>0.00                          | ่ายเงิน          |
| 2560 ▼<br>.จ่ายให้<br>สำดับ<br>4.3.5 ค | ลิกยืนยันข้อมูล               | ชื่อผู้รับเงิน<br>รวม                       | 4.3.4 จ่ายเจิ    | นให้ มามา   | วนเงิน (บาห) ลบ<br>เพิ่มการจ่<br>0.00<br>บบัติเดิบทางไปปกิจัติ | ายเงิน           |

|                                                                                                    |                                                    |                              | y 4                      |                             |         |
|----------------------------------------------------------------------------------------------------|----------------------------------------------------|------------------------------|--------------------------|-----------------------------|---------|
|                                                                                                    |                                                    |                              | วันที่ 14 :              | มัถุนายน 2560               |         |
|                                                                                                    | ข้าพเจ้า                                           | นางสาวสุภา สุริยก            | านนท์ อยู่ป่             | ้ำนเลขที่ 38                | }       |
| ตำบล พระปฐม                                                                                                    | เจดีย์ อำเร                                        | กอ เมือง                     | จังหวัด                  | นครปฐม                      |         |
| ได้รับเงินจากหน่วยงา                                                                                                    | น คณะเ                                             | เกษตร กำแพงแสน               | ดังรายการต่อไว           | ปนี้                        |         |
|                                                                                                    | 505                                                | 10.05                        |                          | จำนวนเงิน                   |         |
|                                                                                                    | . 10                                               |                              |                          | บาท                         | สต.     |
| งบดำเนินงาน ค่าใช้ส                                                                                                    | เอย รายงานผลก                                      | ารเดินทางไปปฏิบัติงาเ        | น จำนวน 1 ชุด            | 800                         | 0       |
| - ค่าเบี้ยเลี้ยง 240 บ                                                                                                    | าท                                                 |                              |                          |                             |         |
| -ค่าน้ำมันเชื้อเพลิง 50                                                                                                    | 00 บาท                                             |                              |                          |                             |         |
|                                                                                                    | + 60 - 11010                                       |                              |                          |                             |         |
| - คำผ่านทางด่วนพิเศษ                                                                                                    | 00 010                                             |                              |                          |                             |         |
| - คำผ่านทางด่วนพิเศษ                                                                                                    | 5 00 0 IVI                                         |                              |                          |                             |         |
| - คำผ่านทางด้วนพัเศษ                                                                                                    | 00 0 11                                            |                              | บาท                      | 800                         | 0       |
| -คำผ่านทางด่วนพ่เศษ                                                                                                    | 5 00 0 m                                           |                              | บาท                      | 800                         | 0       |
| - คำผ่านทางด่วนพ่เศษ<br>จำนวนเงิน                                                                                                    | (1                                                 | แปดร้อยบาทถัวน)              | บาท                      | 800                         | 0       |
| - คำผ่านทางด่วนพ่เศษ<br>จำนวนเงิน                                                                                                    | (1                                                 | แปดร้อยบาทถ้วน)              | บาท                      | 800                         | 0       |
| - คำผ่านทางด่วนพ่เศษ<br>จำนวนเงิน                                                                                                    | (1                                                 | แปดร้อยบาทถ้วน)              | บาท                      | 800                         | 0       |
| <ul> <li>คำผ่านทางด่วนพ่เศษ<br/>จำนวนเงิน</li> <li>ตรวจสอบแล้วถูกต้อง</li> </ul>                                                                                          | (1                                                 | แปดร้อยบาทถั่วน)<br>ลงชื่อ _ | บาท                      | 800 ຜູ້ຮັບຜົ                | 0       |
| <ul> <li>คำผ่านทางด่วนพ่เศษ<br/>จำนวนเงิน</li> <li>ตรวจสอบแล้วถูกต้อง<br/>ท</li> </ul>                                                                                    | (เ<br>น่วยเงินรายได้                               | แปดร้อยบาทถัวน)<br>ลงชื่อ _  | บาท                      | 800<br>ຜູ້ຮັບຜົ<br>ການນທ໌)  | 0<br>iu |
| <ul> <li>คำผ่านทางด่วนพ่เศษ<br/>จำนวนเงิน</li> <li>ตรวจสอบแล้วถูกต้อง<br/>ห<br/>/.</li> </ul>                                                                             | (เ<br>น่วยเงินรายได้<br>                           | แปดร้อยบาทถ้วน)<br>ลงชื่อ _  | บาท<br>(นางสาวสุภา สุริย | 800<br>ຜູ້ຈັບຜ່<br>ການນທ໌)  | 0       |
| <ul> <li>คำผ่านทางด้วนพ่เศษ<br/>จำนวนเงิน</li> <li>ตรวจสอบแล้วถูกต้อง<br/>ห<br/>/.<br/>สมควรอนุมัติ</li> </ul>                                                            | (เ<br>น่วยเงินรายได้<br>                           | แปดร้อยบาทถั่วน)<br>ลงชื่อ _ | บาท<br>(นางสาวสุภา สุริย | 800<br>ຜູ້ຮັບຜົ<br>ການນທ໌)  | 0       |
| <ul> <li>คำผ่านทางด้วนพ่เศษ<br/>จำนวนเงิน</li> <li>ตรวจสอบแล้วถูกต้อง<br/>ห<br/>/.<br/>สมควรอนุมัติ<br/>เลขานุการคณะเกษตร</li> </ul>                                      | (เ<br>น่วยเงินรายได้<br>                           | แปดร้อยบาทถั่วน)<br>ลงชื่อ _ | บาท<br>(นางสาวสุภา สุริย | 800<br>ผู้รับเลื<br>กานนท์) | 0<br>iu |
| <ul> <li>คำผ่านทางด่วนพ่เศษ<br/>จำนวนเงิน</li> <li>ตรวจสอบแล้วถูกต้อง<br/>ห<br/>/.<br/>สมควรอนุมัติ<br/>เลขานุการคณะเกษตร<br/>/.</li> </ul>                               | (เ<br>น่วยเงินรายได้<br>                           | แปดร้อยบาทถั่วน)<br>ลงชื่อ _ | บาท<br>(นางสาวสุภา สุริย | 800<br>ຜູ້ຈັບຜ່<br>ການນທ໌)  | 0       |
| <ul> <li>คำผ่านทางด่วนพ่เศษ จำนวนเงิน         <ul> <li>จำนวนเงิน</li> <li>ตรวจสอบแล้วถูกต้อง<br/>ห/.</li> <li>สมควรอนุมัติ</li></ul></li></ul>                            | (เ<br>น่วยเงินรายได้<br>                           | แปดร้อยบาทถั่วน)<br>ดงชื่อ _ | บาท<br>(นางสาวสุภา สุริย | 800<br>ຜູ້ຈັບເຈົ<br>ການນທ໌) | 0<br>iu |
| <ul> <li>คำผ่านทางด้วนพ่เศษ<br/>จำนวนเงิน</li> <li>ตรวจสอบแล้วถูกต้อง<br/>ห<br/>/.<br/>สมควรอนุมัติ<br/>เลขานุการคณะเกษตร<br/>/.<br/>อนุมัติ<br/>คณบดีคณะเกษตร</li> </ul> | (เ<br>น่วยเงินรายได้<br>ร กำแพงแสน.<br>ร กำแพงแสน. | แปดร้อยบาทถั่วน)<br>ลงชื่อ _ | บาท<br>(นางสาวสุภา สุริย | 800<br>ผู้รับเลื<br>กานนท์) | 0<br>îu |

4.3.1 พิมพ์รายงานการขออนุมัติเดินทางไปปฏิบัติงาน (ใบสำคัญรับเงิน)

|                   |           |        |                 |                             |               |                      | หน้าที่ 1       |            |
|-------------------|-----------|--------|-----------------|-----------------------------|---------------|----------------------|-----------------|------------|
|                   |           |        |                 | รายงานผลการปฏิบัติเ         | หน้าที่       |                      |                 |            |
|                   | ข้าพเจ้า  |        | ม               | างสาวสุภา สุริยกานน         | ท์            | พร้อ                 | มคณะผู้ร่วมเดิน | ทาง        |
| จำนวน <sub></sub> | 5         | คน     | ได้เดินทางไปป   | ฏิบัติหน้าที่ที             | มหาวิเ        | ทยาลัยเกษตรศ         | กสตร์           |            |
| อำเภอ             |           |        | จตุจักร         | จังหวัด                     |               | กรุงเทพมห            | านคร            |            |
| ระหว่างวัน        | ที        | 14     | มิถุนายน 2560   | ถึงวันที่                   |               | <u>14</u> มิถุน      | ายน 2560        |            |
| เป็นเวลา          | 1         | วัน    | และได้ขอเบิกเงื | ในเพื่อเป็นค่าใช้จ่ายใน<br> | การปฏิบัติหน่ | ักที <b>ดรั</b> งนี้ |                 |            |
| ເປີນຈຳນວນ         | เงิน      | 800.00 | บาท             | โดยมีหน้าที่ที่ไปปรู้       | )บัติดังนี    |                      |                 |            |
|                   | 1. เรื่อง | ปร     | ะชุมคณะกรรมการ  | จัดทำเล่ม SAR               |               |                      |                 |            |
|                   |           |        |                 |                             |               |                      |                 |            |
|                   |           |        |                 |                             | ណ្ដូំจ័ព      | เท้ารายงาน           |                 |            |
|                   |           |        |                 | ลงขึ                        | ə             |                      | หัวหน้า         | คณะเดินทาง |
|                   |           |        |                 |                             | (นางสาว       | สุภา สุริยกา         | นนท์)           |            |
|                   |           |        |                 |                             |               |                      |                 |            |
|                   |           |        |                 |                             |               |                      |                 |            |
|                   |           |        |                 |                             |               |                      |                 |            |
|                   |           |        |                 |                             |               |                      |                 |            |
|                   |           |        |                 |                             |               |                      |                 |            |
|                   |           |        |                 |                             |               |                      |                 |            |
|                   |           |        |                 |                             |               |                      |                 |            |
|                   |           |        |                 |                             |               |                      |                 |            |
|                   |           |        |                 |                             |               |                      |                 |            |
|                   |           |        |                 |                             |               |                      |                 |            |
|                   |           |        |                 |                             |               |                      |                 |            |
|                   |           |        |                 |                             |               |                      |                 |            |
|                   |           |        |                 |                             |               |                      |                 |            |
|                   |           |        |                 |                             |               |                      |                 |            |
|                   |           |        |                 |                             |               |                      |                 |            |
|                   |           |        |                 |                             |               |                      |                 |            |
|                   |           |        |                 |                             |               |                      |                 |            |
|                   |           |        |                 |                             |               |                      |                 |            |
|                   |           |        |                 |                             |               |                      |                 |            |
|                   |           |        |                 |                             |               |                      |                 |            |
|                   |           |        |                 |                             |               |                      |                 |            |
|                   |           |        |                 |                             |               |                      |                 |            |
|                   |           |        |                 |                             |               |                      |                 |            |
|                   |           |        |                 |                             |               |                      |                 |            |
|                   |           |        |                 |                             |               |                      |                 |            |
|                   |           |        |                 |                             |               |                      |                 |            |
|                   |           |        |                 |                             |               |                      |                 |            |
|                   |           |        |                 |                             |               |                      |                 |            |

| 🗆 ไปปฏิบัติหน้าที่ปกติ                              | 🗹 ไปประชุม, สัม | มนา, ฝึกงาน หรือดูงาน            |
|-----------------------------------------------------|-----------------|----------------------------------|
|                                                     | วันที่ 14 มิถุข | นายน 2560                        |
| ข้าพเจ้า นางสาวสุภา สุริยกานนท์                     | ้<br>หัวหน้าคณะ | ะเดินทางได้รับเงินเป็นค่าใช้จ่าย |
| ้<br>ทำหรับการเดินทางระหว่างวันที่ 14 มิถุนายน 2560 | ถึงวันที่       | 14 มิถุนายน 2560                 |
| ป็นเวลาวัน ตามรายการดังนี้                          |                 |                                  |
| รายการ                                              | จำนวนเงิน       | จำนวนเงินรวม                     |
| ค่าเบี้ยเลี้ยงเดินทาง                               |                 | 240                              |
| อัตราวันละ 160 บาทคนวัน                             |                 |                                  |
| อัตราวันละ 240 บาท <u>1</u> คน <u>1</u> วัน         | 240             |                                  |
| อัตราวันละ 270 บาทคนวัน                             |                 |                                  |
| อัตราวันละ 300 บาทคนวัน                             |                 |                                  |
| ค่าเข่าที่พัก                                       |                 |                                  |
| อัตราวันละ 1,500 บาทคนวัน                           |                 |                                  |
| อัตราวันละ 2,200 บาทคนวัน                           |                 |                                  |
| ค่ายานพาหนะ                                         |                 |                                  |
| ค่ารถรับจ้างแท็กซึ่                                 |                 |                                  |
| ค่ายานพาหนะ                                         |                 | ]                                |
| ค่ารถรับจ้างแท็กซี่                                 |                 |                                  |
| ค่าโดยสารปรับอากาศชั้น 1, 2 จำนวน ที่               |                 |                                  |
| ค่าโดยสารปรับอากาศ 24 ที่นั่ง จำนวน ที่             |                 |                                  |
| ค่าโดยสารรถไฟฟ้าประเภท รถเร็ว รถด่วน                |                 |                                  |
| อัตราที่ละบาท จำนวน ที่                             |                 |                                  |
| ค่าโดยสารเครื่องบินระหว่าง                          |                 |                                  |
| จำนวน เที่ยวๆ ละบาทคน                               |                 |                                  |
| ค่าน้ำมันเชื้อเพลิงและหล่อลื่น                      | 500             |                                  |
| ค่าเช่ายานพาหนะชนิดจำนวนคัน                         |                 |                                  |
| อื่นๆ (ระบุ) <u>ค่าผ่านทางด่วนพิเศษ</u>             | 60              |                                  |
| ค่าลงทะเบียน                                        |                 |                                  |
| จำนวนเงิน (ตัวอักษร) (แปดร้อยบาทถ้วน)               |                 | 800.00                           |
| ลง                                                  | าที่อ           | ห้าหน้าคณะเดินเ                  |
| ыл                                                  | (1013202300 - 2 | สรียเอาจาจางไ)                   |

#### 4.3.3 พิมพ์ใบรับรองการจ่ายเงินค่าใช้จ่ายในการเดินทางในประเทศ

|       | a @        | e e   | A 0     | 1         |                  | 0                  |
|-------|------------|-------|---------|-----------|------------------|--------------------|
| 131   | 9/19/19/19 | าราแง | แมสา    | เรองจายคก | <u>ມະເກາ4</u> ตร | กาแพงแสบ           |
| 7.3.7 | 11011101   |       | 1 10 01 |           |                  | 11 100 11 10001 10 |

|                          |               |                                       |                                      | ที                           | คณะเกษตร กำแพงแสน                            |
|--------------------------|---------------|---------------------------------------|--------------------------------------|------------------------------|----------------------------------------------|
|                          |               |                                       |                                      | วันที่                       | <u>14 มิถุนายน 2560</u>                      |
|                          | ข้าพเจ้า      | นางสาว                                | สุภา สุริยกานนท์                     | ดำแหน่                       | <ul> <li>หัวหน้าสำนักงานเลขานุการ</li> </ul> |
| สังกัด                   | คณะเกษตร กำ   | แพงแสน                                | ได้รับเงินสำรองจ่าย                  | จ <mark>ากคณะเ</mark> กษ     | ตร กำแพงแสน                                  |
| ม <mark>หาว</mark> ิทย   | าลัยเกษตรศาสต | ร์ วิทยาเขตกำเ                        | เพงแสน เป็นการเบิก                   | เจ่ <mark>ายเกี่ยวกับ</mark> | ค่าใช้สอย                                    |
| รวม <mark>เป็น</mark>    | งินทั้งสิ้น   | 800.00                                | ี บาท                                |                              | (แปดร้อยบาทถ้วน)                             |
| ม <mark>ื่อวันที่</mark> | 14 มิถุน      | ายน 2560                              | โดยได้ส่งใบสำคัญคู่จ                 | จ่ายรวม                      | 1ุชุด                                        |
|                          | ข้าพเจ้าขอใง  | ห้สัญญาว่า ถ้า                        | ปรากฎว่าใบสำคัญจ่า                   | ยรายการใดร                   | ายการหนึ่ง หรือทั้งหมด                       |
|                          | ่             | นคลังและพัส <i>ด</i><br>ใช้คืนคณะเกษต | าุ (กพส.) หักเงินเดือน<br>ร กำแพงแสน | ของข้ำพเจ้าเ                 | ท่าจำนวนที่ยังขาดอยู่                        |
|                          |               |                                       |                                      |                              |                                              |
| าี้ ศธ.                  | 0513.202      | 01/                                   | ลงวันที่ 14 ม่                       | มิถุนายน 2!                  | <br>ผู้รับเงิน<br>560                        |

4.3.5 พิมพ์ใบสำคัญรับเงิน (ค่าน้ำมันเชื้อเพลิง)

| ไบสำคัญรับเงิน                                            |                   |     |
|-----------------------------------------------------------|-------------------|-----|
| วันที่                                                    | 14 มิถุนายน 2560  |     |
| ข้าพเจ้านางสาวสุภา สุริยกานนท์                            | อยู่บ้านเลขที่1   | 7   |
| ตำบลท้วยขวางอำเภอกำแพงแสนจังห                             | วัด นครปฐม        |     |
| ได้รับเงินจากหน่วยงาน คณะเกษตร กำแพงแสน กระทรวงศึกษาธิการ | ดังรายการต่อไปนี้ |     |
| STEIDIS                                                   | จำนวนเงิน         |     |
| * 10111*                                                  | บาท               | สต. |
| - ค่าน้ำมันเชื้อเพลิง ตามใบเสร็จ หจก.ดาวศรีสุข            |                   |     |
| เล่มที่ 1 เลขที่ 15 เป็นเงิน                              | 500               | -   |
|                                                           |                   |     |
|                                                           |                   |     |
|                                                           |                   |     |
|                                                           |                   |     |
|                                                           |                   |     |
| รวมเป็นเงิน                                               | 500               | -   |
|                                                           | 1                 |     |
| จ <b>ำนว</b> นเงิน (ท้าร้อยบาทถ้วน)                       |                   |     |
| L                                                         |                   |     |
|                                                           |                   |     |

### 4.3.6 พิมพ์ใบรับรองแทนใบเสร็จรับเงิน

|    |                   | <b>ใ</b> บรับรองแทนใบเสร็จรับเงิน                                  |                          |          |  |  |
|----|-------------------|--------------------------------------------------------------------|--------------------------|----------|--|--|
|    |                   | ส่วนราชการ <u>คณะเกษตร กำแพงแส</u>                                 | <u>u</u>                 |          |  |  |
|    |                   | 1                                                                  | 1                        |          |  |  |
|    | วัน เดือน ปี      | รายละเอียดการจ่าย                                                  | จำนวนเงิน(บาท)           | หมายเหตุ |  |  |
| 14 | มิถุนายน 2560     | - ค่าผ่านทางพิเศษ ตามบิลเล่มที่ 2 เลขที่ ข 123546 15               |                          |          |  |  |
| 14 | มิถุนายน 2560     | - ค่าผ่านทางพิเศษ ตามบิลเล่มที่ 4 เลขที่ ข 12124                   | 45                       |          |  |  |
|    |                   |                                                                    |                          |          |  |  |
|    |                   |                                                                    |                          |          |  |  |
|    |                   |                                                                    |                          |          |  |  |
|    |                   |                                                                    |                          |          |  |  |
|    |                   | รวมทั้งสิ้น                                                        | 60                       |          |  |  |
|    |                   | รวมทั้งสิ้น                                                        | <u>(หกสิบบาทถ้วน</u>     | 1)       |  |  |
|    | ข้าพเจ้า          | ตำแหน่ง _                                                          |                          |          |  |  |
|    | กอง คณะเกษตร      | กำแพงแสน ขอรับรองว่า รายจ่ายข้างต <sup>ั</sup> ้นนี้ ไม่อาจเรียกใบ | เสร็จรับเงินจากผู้รับได้ |          |  |  |
|    | และข้าพเจ้าได้จ่า | ยไปในงานของราชการโดยแท้                                            |                          |          |  |  |
|    |                   | ลงชื่อ                                                             |                          |          |  |  |

# 4.4 รายงานผลการปฏิบัติงานทั้งหมด

| и     | น้าแรก ขอ      | ออนุมัติเดินทาง | รายกา  | ารขออนุมัติ               | รายงานผลการปฏิบัติงาน                       | การพัฒนาด้านอื่ | นๆ ส    | รุปผลการพัฒ    | นาบุคลากร ร   | ถยนด์ส่วนกลา | เง                                            |       |       |     |
|-------|----------------|-----------------|--------|---------------------------|---------------------------------------------|-----------------|---------|----------------|---------------|--------------|-----------------------------------------------|-------|-------|-----|
|       |                |                 |        |                           | รายงานผลก                                   | การเดินทางไป    | ไปฏิบัต | จิงาน          |               |              |                                               |       |       |     |
| สานวน | เท้งสิ้น 7 ราย | การ             |        |                           |                                             |                 |         |                |               |              |                                               |       |       |     |
| สำดับ | ชื่อ-นามสกุล   | a               | ประเภท | โครงการ                   |                                             |                 |         | วันที่เริ่มต้น | วันที่สิ้นสุด | งบประมาณ     | เอกสารแนบ                                     | พิมพ์ | แก้ไข | ลบ  |
| 1     | นางสาวสุภา     | สุริยกานนท์     | ประชุม | คณะกรรมการ                | จัดท่าเล่ม SAR                              |                 |         | 2017-06-14     | 2017-06-16    | เงินรายได่   |                                               | 1     | 0     | ×   |
| 2     | นางสาวสุภา     | สุริยกานนท์     | สัมมนา | สัมมนาบุคลาย              | ารประจำปี                                   |                 | 4.4     | พิษพ์ราย       | ะเงาบบก่ะ     | ป้ขอบ        | 94.pdf                                        | 73    | 0     | ×   |
| 3     | นางสาวสุภา     | สุริยกานนท์     | อบรม   | การกรอก CH<br>มหาวิทยาลัย | E QA Online เพื่อรองรับการปร<br>เกษตรศาสตร์ | ระเมินดุณภาพภาย | 4.4     | 11011111       | JN 166,661    |              |                                               | *     | 0     | ×   |
| 4     | นางกัลยวรรต    | ทวีทรัพย์       | อบรม   | edpex                     |                                             |                 |         | 2017-04-26     | 2017-06-16    | เงินรายได่   | 9-1164.pdf                                    | ₹     | 0     | ×   |
| 5     | นางสาวสุภา     | สุริยกานนท์     | อบรม   | การเขียนหนัง              | สือราชการ 2                                 |                 |         | 2017-04-10     | 2017-06-16    | เงินรายได้   | 8-216.pdf                                     | *     | 0     | ×   |
| 6     | นางสาวสุภา     | สุริยกานนท์     | อบรม   | การเขียนหนัง              | สือราชการ                                   |                 |         | 2017-04-10     | 2017-06-16    | เงินรายได้   | 6-คก.ปรับปรุง<br>กระบวน<br>งาน.docx           | 1     | 0     | ×   |
| 7     | นางกัลยวรรด    | า ทวีทรัพย์     | ประชุม | คณะกรรมการ                | ประกันคุณภาพ                                |                 |         | 2017-04-10     | 2017-06-16    | เงินรายได้   | 5-การปรับโครง<br>กสร้างคณะ<br>เกษตร<br>กพสpdf | 2     | 0     | ×   |
|       |                |                 |        |                           |                                             |                 |         |                |               |              |                                               | Page  | 1/1   | [1] |

5. เมนูการพัฒนาด้านอื่นๆ สำหรับจัดเก็บข้อมูลการพัฒนาบุคลากรด้านอื่นๆ ที่ไม่ต้องขอทำเรื่อง ขออนุมัติเดินทางไปปฏิบัติงาน เช่น ประชุม สัมมนา อบรม ดูงานภายในมหาวิทยาลัยเกษตรศาสตร์ วิทยาเขตกำแพงแสน

| ĸ     | เน้าแรก ขออนุมัติเดิน | เทาง รายก | ารขออนุมัติ | รายงานผลการปฏิ | บัติงาน | การพัฒนาด้าน | อื่นๆ สรุ | จุปผลการ | พัฒนา   | บุคลากร รถยนด์ | ส่วนกลาง |                                        |          |      |
|-------|-----------------------|-----------|-------------|----------------|---------|--------------|-----------|----------|---------|----------------|----------|----------------------------------------|----------|------|
| จำน   | วนทั้งสิ้น 2 รายการ   |           |             | รายง           | านการ   | รพัฒนาบุคลา  | เกรด้าน   | อื่นๆ    | Ę       | 5.1 เพิ่มรา    | ยการ     | G                                      | เพิ่มราย | มการ |
| สำดับ | ชื่อ-นามสกุล          | ประเภท    | ชื่อโครงการ | /กิจกรรม       |         |              |           | ĩ        | นทเรมเ  | าน วนทลนสุด    | งบบระมาเ | เกสารแบบ                               | แก้ไข    | ลบ   |
| 1     | นายธีรนนท์ รัตนดิลก   | อบรม      | การเขียนหนั | งสือราชการ     |         |              |           | 20       | 017-06- | 19 2017-06-20  |          | 36-กรรมการ<br>ประเมิน<br>กลุตร<br>เปรี | Ø        | ×    |
| 2     | นางกัลยวรรด ทวีทรัพย์ | อบรม      | อบรมการเขีย | านคู่มือ       |         |              |           | 20       | 017-0   | 5.2 แก้ไข      | ป/ลบ     |                                        | 0        | ×    |
|       |                       |           |             |                |         |              |           |          |         |                |          | Pag                                    | je 1 / 1 | [1]  |

| หน้าแรก    | ขออนุมัติเดินทาง         | รายการขออนุมัติ      | รายงานผลการปฏิบัติงาน | การพัฒนาด้านอื่นๆ              | สรุปผลการพัฒนาบุคลากร รถยนด์ส่วนกลาง |
|------------|--------------------------|----------------------|-----------------------|--------------------------------|--------------------------------------|
|            |                          | แบบ                  | ฟอร์มการพัฒนาบุคล     | ลากรด้านอื่นๆ                  |                                      |
|            |                          |                      |                       |                                |                                      |
|            |                          | <u>.</u>             | ส่วนที่ 1 ส่วา        | นที่ 2<br>o®                   |                                      |
| 🔒 ข้อมู    | ด                        |                      |                       |                                |                                      |
| ชื่อ-นา    | มสกุล                    | นางสาว 🔻 ช่อ         | วัลยวรรต              | นามสกุล <mark>ทวีทรัพย์</mark> |                                      |
| ดำแหเ      | iə                       | นักวิชาการศึกษา      |                       |                                |                                      |
| 🔒 รายส     | ละเอียดการพัด            | มนา                  |                       |                                |                                      |
|            | ประชุม                   | T                    |                       |                                |                                      |
| สถานที่    | อาคารศูนย์มห             | หาวิทยาลัย มหาวิทยาส | ฉัยเกษตรศาสตร์        |                                |                                      |
|            | อำเภอ <mark>กำแพ</mark>  | งแสน                 | นครปฐ                 | <b>л</b>                       |                                      |
| ຕັ້งແຕ່ວັນ | เที่ 15 ▼ - โ            | โถุนายน ▼ - 256      | 0 - 5                 | 3 กรอกรายละเ                   | ลียด                                 |
| เป็นเวลา   | 1                        | วัน                  |                       |                                |                                      |
| วัตถุประ   | ส <b>งค์</b> กรรมการฝ่าย | ประกันดุณภาพ วิทยาเ  | ขตก๋ แพงแสน           |                                |                                      |
| เอกสารเ    | แบบ Choose Fil           | e 01519.pdf          |                       |                                |                                      |
| ค่าใช้จ่า  | ย เลือกประเภท            | เงิน 🔻               |                       |                                |                                      |
| หมวดเจ้า   | น เลือกหมวดเงิ           | u <b>v</b>           |                       |                                |                                      |
| ในส่วนข    | <b>เอง</b> เลือกส่วนงาน  | l                    | <b></b>               |                                |                                      |
| จำนวนเ     | จิน                      | ມາ                   |                       |                                |                                      |
|            |                          |                      |                       | ๔ ยืนยัน                       | เข้อมูล กรอกข้อมูลส่วนที่2           |
|            |                          |                      |                       | 5.4 ยื                         | นยันข้อมลและกรอกข้อมลส่วนที่ 2       |

| น้าแรก  | ขออนุมัติเดิ   | นทาง รายการขอ                          | บอนุมัติ รายงานเ                        | ผลการปฏิบัติงาน             | การพัฒนาด้านอื่นๆ | สรุปผลการพัฒนาบุคลากร รถยนด์ส่วนกลาง |
|---------|----------------|----------------------------------------|-----------------------------------------|-----------------------------|-------------------|--------------------------------------|
|         |                |                                        | แบบฟอร์มก                               | ารพัฒนาบุคล                 | ากรด้านอื่นๆ      |                                      |
|         |                |                                        | ສ່ວ                                     | นที่ 1 ส่วน<br>             | เที 2             |                                      |
| ข้าพเจ  | จ้า นางกัล     | ยวรรต ทวีทรัพย์                        |                                         | ตำแหน่                      | ง นักวิชาการศึก   | ษา                                   |
| พร้อมด่ | ופל            |                                        |                                         |                             |                   |                                      |
| เพิ่มรา | ยนาม 🖴         |                                        |                                         |                             |                   |                                      |
| ล่าดับ  | ดำนำหน้า       | ชื่อ                                   | นามสกุล                                 | ดำแหน่ง                     |                   | จัดการ                               |
| 1       | นาง            | กรทีพย์                                | บุญไพสิฐศรี                             | เจ้าหน้าที่บริหาร           | งานทั่วไป         | ลบ                                   |
| 2       | นาย            | ธีรนนท์                                | รัตนดิลก                                | บุคลากร                     |                   | ลบ                                   |
|         |                |                                        |                                         |                             |                   | บันทึกข้อมูล                         |
|         |                |                                        |                                         |                             |                   |                                      |
|         |                |                                        |                                         |                             |                   | บันทึกข้อมูล                         |
|         | มหาวิทยาลัยเกษ | <b>ดณะเกษต</b><br>ดรศาสตร์ วิทยาเขตกำเ | เร <b>กำแหงแสน</b><br>เพงแสน อ.กำแพงแสเ | <sub>ม</sub> จ.นครปฐม 73140 |                   |                                      |
|         |                |                                        |                                         |                             |                   |                                      |

เมนูสรุปผลการพัฒนาบุคลากร เป็นเมนูรายงานการพัฒนาบุคลากรคณะเกษตร กำแพงแสน
 6.1 สรุปผลการพัฒนาบุคลากรภาพรวมระดับคณะ

| หน้าแรก ขออนุมัติเดินทาง               | ง รายการขออนุมัติ | รายงานเ  | ผลการปฏิบัติงา | าน การพั   | ฒนาด้านอื่นๆ | สรุปผลการพัฒนา | บุคลากร สยนต์ส่วา | เกลาง   |                   |
|----------------------------------------|-------------------|----------|----------------|------------|--------------|----------------|-------------------|---------|-------------------|
|                                        |                   |          | สรุป           | ผลการพั    | ัฒนาบุคล     | ากร            |                   |         |                   |
|                                        |                   | งบประมาณ | ร้อยละบุคลากร  |            |              |                |                   |         |                   |
| หน่วยจาน                               | ทั้งหมด           | ประชุม   | อบรม           | สัมมนา     | ศึกษาต่อ     | ประชุมวิชาการ  | น้าเสนอผลงาน      | ทั้งหมด | ที่ได้รับการพัฒนา |
| ภาควิชากีฏวิทยา                        | 25                | 0        | 0              | 0          | 0            | 0              | 0                 |         | 0.00              |
| ภาควิชาปฐพีวิทยา                       | 42                | 0        | 0              | 0          | 0            | 0              | 0                 |         | 0.00              |
| ภาควิชาพีชสวน                          | 40                | 0        | 0              | 0          | 0            | 0              | 0                 |         | 0.00              |
| ภาควิชาพีชไร่นา                        | 30                | 0        | 0              | 0          | 0            | 0              | 0                 |         | 0.00              |
| ภาควิชาสัตวบาล                         | 6.1               | เลือกหา  | น่วยงานเ       | ย่อยที่ต้ั | องการดูร่    | ม้อมูล         | 0                 |         | 0.00              |
| ภาควิชาส่งเสริมและนิเทศศาสตร์<br>เกษตร | 10                |          | v              | v          |              |                | 0                 |         | 0.00              |
| ภาควิชาเกษตรกลวิธาน                    | 23                | 0        | 0              | 0          | 0            | 0              | 0                 |         | 0.00              |
| ภาควิชาโรคพืช                          | 60                | 0        | 0              | 0          | 0            | 0              | 0                 |         | 0.00              |
| ศูนย์วิจัยและบริการวิชาการ             | 1                 | 0        | 0              | 0          | 0            | 0              | 0                 |         | 0.00              |
| สาขาวิชาเทคโนโลยีชีวภาพ<br>ทางการเกษตร | 3                 | 0        | 0              | 0          | 0            | 0              | 0                 |         | 0.00              |
| สำนักงานเลขานุการ                      | 49                | 0        | 2              | 0          | 0            | 0              | 0                 |         | 4.08              |
| รวม                                    | 352               | 0        | 2              | 0          | 0            | 0              | 0                 |         | 0.57              |

6.2 สรุปผลการพัฒนาบุคลากรภาพรวมระดับภาควิชา

| И           | หมาแรก ขออนุมตเดนท                                             | เง รายก        | ารขออนุมต                          | รายงานผลการปฏบตงาน                   | การพฒนาดานอนๆ                             | สรุปผลการพฒนาบุ      | คลากร รถยนต                  | สวนกลาง                     |                                 |          |
|-------------|----------------------------------------------------------------|----------------|------------------------------------|--------------------------------------|-------------------------------------------|----------------------|------------------------------|-----------------------------|---------------------------------|----------|
|             |                                                                |                |                                    | สราโผ                                | จการพัฒบาบคลา                             | 105                  |                              |                             |                                 |          |
|             |                                                                |                |                                    | ы (ши                                | анталима в цена                           |                      |                              |                             |                                 |          |
|             |                                                                |                |                                    |                                      |                                           |                      |                              |                             |                                 |          |
|             |                                                                |                |                                    | สำา                                  | นักงานเลขานุการ                           |                      |                              |                             |                                 |          |
| นวน         | นทั้งสิ้น 2 รายการ                                             |                |                                    | สำเ                                  | นักงานเลขานุการ                           |                      |                              |                             |                                 |          |
| นวน         | นทั้งสิ้น 2 รายการ                                             |                | 1                                  | สำา                                  | นักงานเลขานุการ                           |                      |                              |                             |                                 | I        |
| นวบ<br>หดับ | นทั้งสิ้น 2 รายการ<br>1 ชื่อ-นาบสกุล                           | ประเภท         | โครงการ                            | สำา                                  | นักงานเลขานุการ                           |                      | วันที่เริ่มต้น               | วันที่สิ้นสุด               | งบประมาณ                        | เอกสารแน |
| นอน<br>เด้บ | นทั้งสิ้น 2 รายการ<br>J ชื่อ-นามสกุล<br>นางสาวสุภา สุริยกานนท์ | ประเภท<br>อบรม | <mark>โครงการ</mark><br>การกรอก CH | ส้ำา<br>IE QA Online เพื่อรองรับการป | นักงานเฉขานุการ<br> ระเมินคุณภาพภายใน มหา | าวิทยาลัยเกษตรศาสตร์ | วันที่เริ่มต้น<br>2017-06-07 | วันที่สิ้นสุด<br>2017-06-16 | งบประมาณ<br>เลือกประเภท<br>เงิน | เอกสารแม |

7. เมนูรถยนต์ส่วนกลาง จะเป็นเมนูที่เชื่อมโยงกับฐานข้อมูลรถยนต์ส่วนกลางของคณะเกษตร กำแพงแสน มหาวิทยาลัยเกษตรศาสตร์ วิทยาเขตกำแพงแสน

| คณะเกษตร กำแพงแสน<br>มหาวิทยาลัยเกษตรศาสตร์ วิทยาเจตกำแหงแสน                                                         | ดารางรถ แบบฟอร์มขอให้รถ รายงานการขอให้รถ บุคลากร                                                                                                    |
|----------------------------------------------------------------------------------------------------|----------------------------------------------------------------------------------------------------|
| ระบบบริหารจัดการ                                                                                                    | ขอเชิญร่ามตอบแบบสอบถามความพึงพอใจ<br>เพื่อนำไปสู่การปรับปรุงการให้บริการของเรา                                                                       |
| รถยนตส่วนกลาง                                                                                                    | รถตูโดยสาร หะเบียน นค 2307 นฐ<br>รายสเอ็ตค : รถตูโดยสารมีเทา<br>จำนวนที่ถึงยู่โดยสาร : 14 ที่นิง<br>พมิตเชื่อเพลิง : ดิเชล                           |
| Wed. 14 Jun 2017           ขึ้ยผู้ใช้ :           เป็าระบบ                                                           | <b>รถตูโดยสาร หะเบียน นค 4075 นฐ</b><br>ການສະເລີຍຄ : รถตูโดยสารสีเหา<br>สำนวนที่ถึงผู้โดยสาร : 9 ทีถึง<br>ชนิดเชื้อเพลิง : ดีเชล                     |
| <ul> <li>แบบสอบถามความพึงพอใจ</li> <li>สรุปแบบสอบถามความทั้งพอใจ</li> <li>ดำหนดอัตราค่าปารุงรักษายานพาหนะ</li> </ul> | รถตูโดยสาร หะเบียน ฮย 8707 กหม<br>รายสะเอียด : รถตูโดยสารสีเทา<br>จำนวนที่ถึงผู้โดยสาร : 14 ก็น้อ<br>บนิตเบื้อเพลิง : ดีเชล                          |
|                                                                                                    | รถยนด์นั้ง 2 ดอน ทะเบียน กฉ 3701 นฐ<br>รายละเอียด : รถบรรทุก 2 ดอน ลิน้าตาลกรรบชมิทธังคา<br>จำบวนที่ถึงยุโดยสาร : 4 ที่ถึง<br>ขนิตเชื่อเพลิง : ดีเชล |